## CARA NAK UPDATE 30 JUZUK JAM AZAN PADA PENDRIVE

\* Sediakan pendrive kosong (tiada file) - minimum 4gb

1. Pergi ke website link <u>https://www.alfalah.my/update-juzuk/</u> dan pilih design jam anda. Klik pada button download.

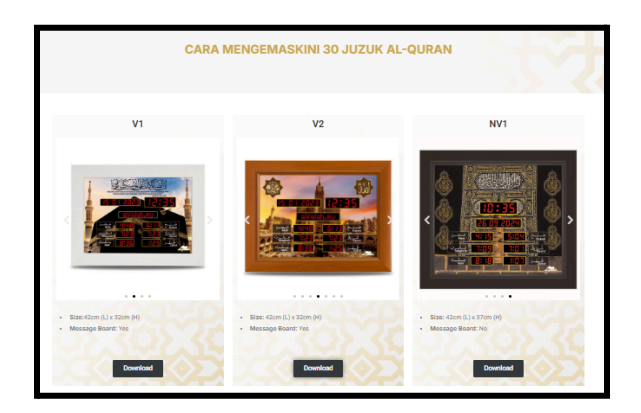

2. Fail download tadi dalam bentuk Google Drive. Dan pilih download untuk simpan fail pada device anda

| rive Q Search in Drive 莽               | _ |            |                   |                   |
|----------------------------------------|---|------------|-------------------|-------------------|
| w Full Quran - V2 - ≇                  | F | Files      | Files             | Files             |
| me Type • People • Modified • Source • |   | 📔 🛛 Full q | Full quran V2.MVA | Full quran V2.MVA |
| Drive Files Tiles                      |   |            |                   | Open with         |
| ared with me Full guran V2.MVA ::      |   |            |                   | 🛃 Download        |
| arred                                  |   |            |                   | 🖉 Rename          |
| am                                     |   |            |                   | D Make a copy     |
| ah<br>orage                            |   |            |                   | 온+ Share          |
|                                        |   |            |                   | 🗁 Organize        |

3. File tersebut akan disimpan pada folder Downloads, seperti berikut. Masukkan pendrive pada device (laptop /pc), Salin fail dan tampal pada file pendrive. Kemudian,Wajib untuk **eject** pendrive dari laptop dulu sebelum cabut.

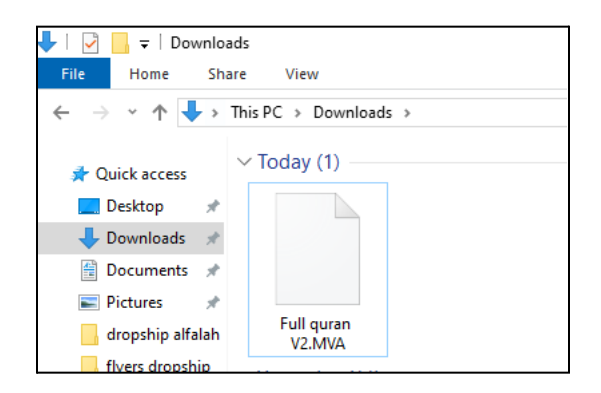

4. Seterusnya offkan suis jam, cabut sd card, dan masukkan semula sd card, onkan jam. Bila jam dah on seperti berikut (dibawah), **masukkan pendrive** yang dah di update tadi.

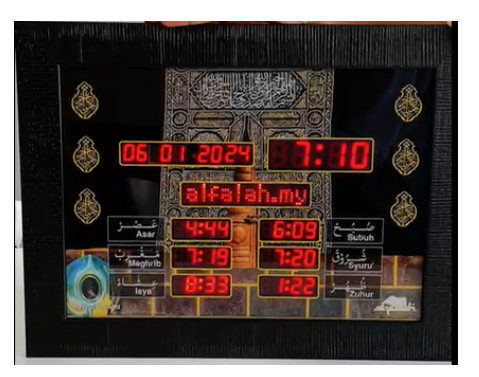

Tunggu sehingga ada paparan USB kembali ke alfalah.my semula. Dan baru boleh cabut pendrive di belakang jam.

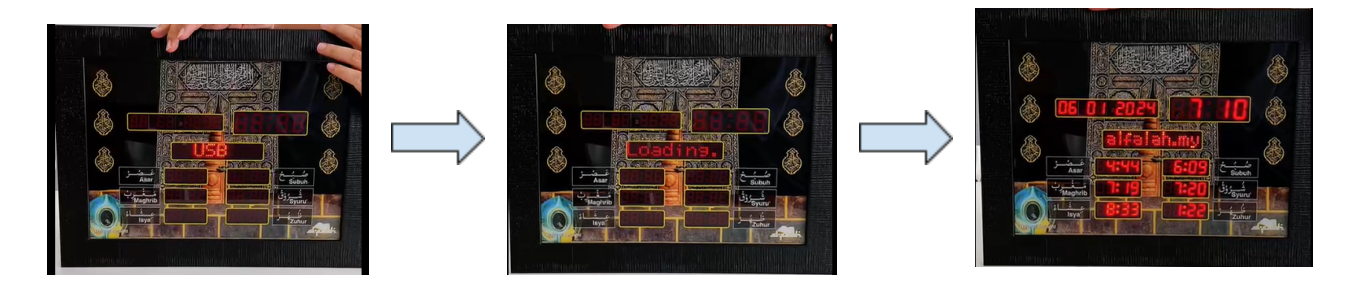

- 5. Seterusnya, pergi ke setting reset jam, adjust masa dan tarikh pada jam.
  - Tekan button [ EXIT | RESET ] lama, hingga keluar RESET SELECT tekan dua kali.
  - Akan keluar, RESET NO & tekan button atas keluar RESET YES. Pilih RESET YES, dan tekan button kanan. hingga keluar nombor kod.
  - Lepas semua nombor keluar, boleh <u>SET TIME DATE</u> & <u>SET ZONE</u>